Speed Control SC-406S

# USER MANUAL

# 操作使用說明書

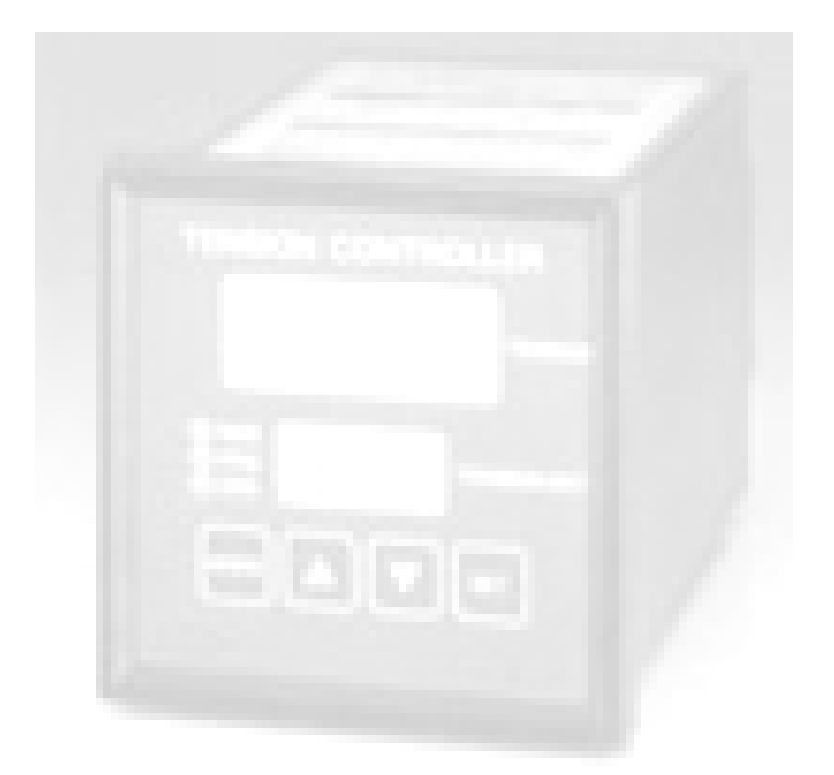

# Contents

| 1. | Functions of Control Panel · · · · · · · · · · · · · · · · · · ·    | 2 |
|----|---------------------------------------------------------------------|---|
| 2. | External Dimension for Installation $\cdot$ $\cdot$ $\cdot$ $\cdot$ | 3 |
| 3. | Standard Connection · · · · · · · · · · · · · · · · · · ·           | 4 |
| 4. | Explanations of Terminals · · · · · · · · · · · · · · · · · · ·     | 5 |
| 5. | Parameters Setting Method · · · · · · · · · · · · · · · · · · ·     | 6 |
| 6. | Parameters Table · · · · · · · · · · · · · · · · · · ·              | 6 |
| 7. | Parameter 01 Programming · · · · · · · · · · · · · · · · · · ·      | 7 |
| 8. | Parameters Explanation · · · · · · · · · · · · · · · · · · ·        | 8 |

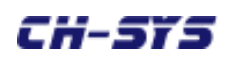

#### **1. Functions of Control Panel**

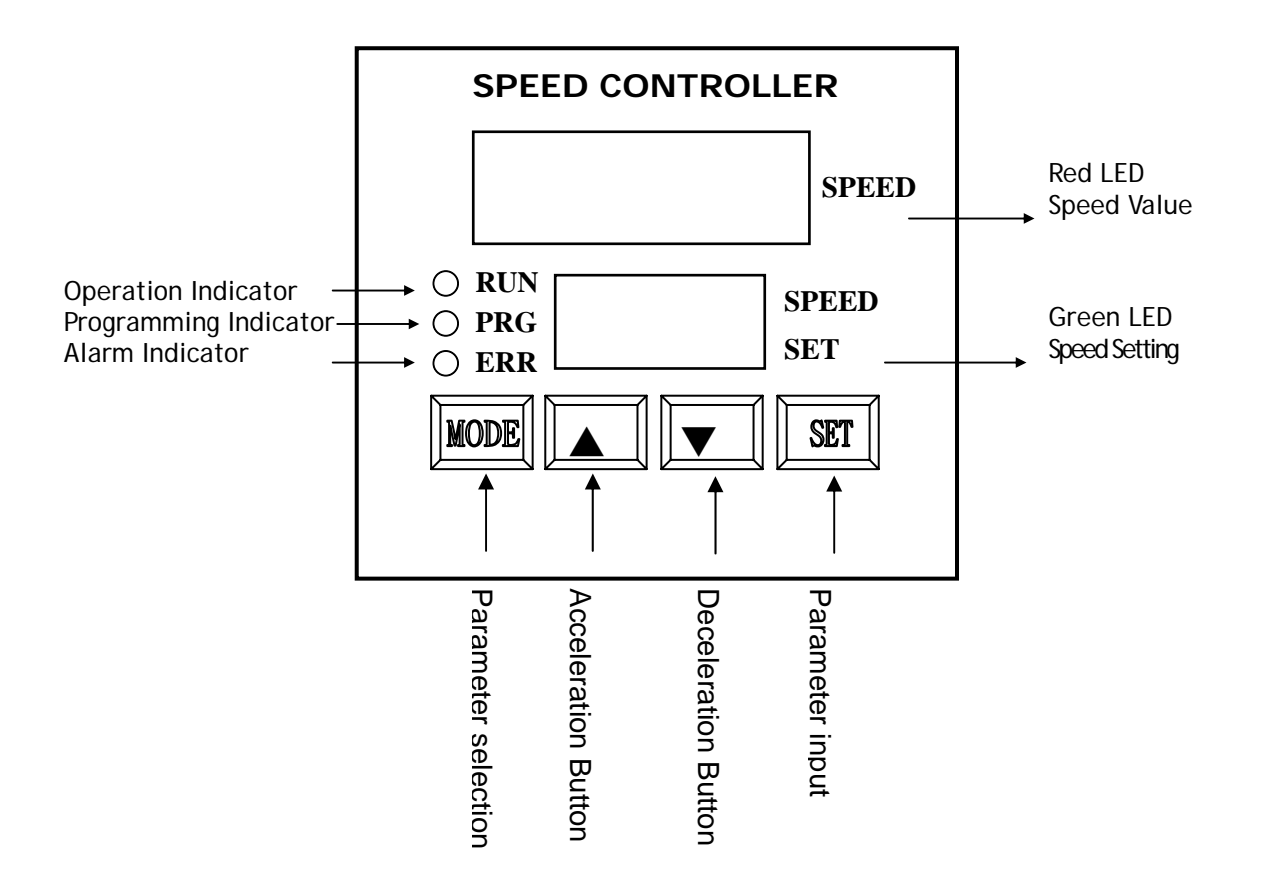

#### Addition function:

- 1. Method for modifying setting:
  - MODE +  $\blacktriangle$   $\rightarrow$  from low to high (Acceleration)
  - MODE +  $\mathbf{\nabla} \rightarrow$  from high to low (Deceleration)
- 2. Method for moving decimal point:
  - SET +  $\blacktriangle$  or  $\checkmark$  to move the decimal points from left to right.

### 2. External Dimension for Installation

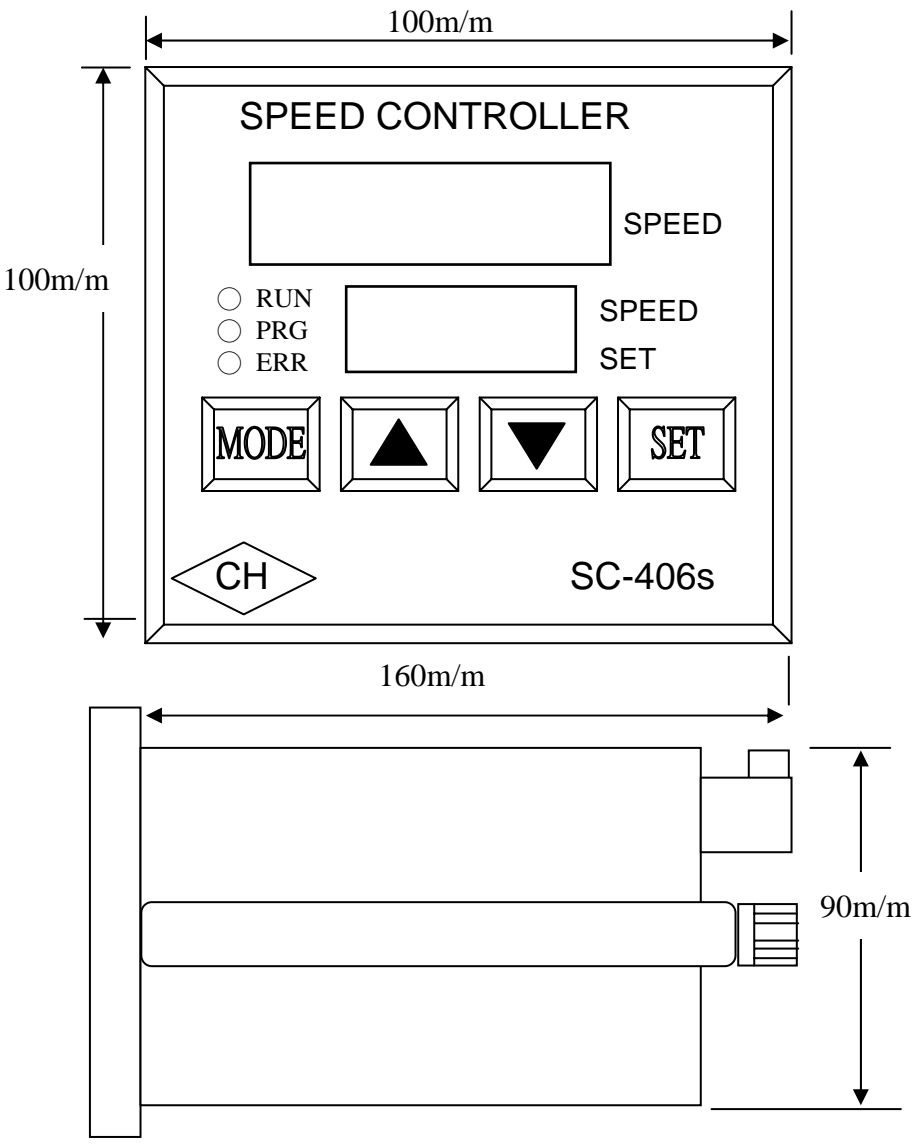

Panel opening: 92 x 92 m/m

### 3.Standard Connection

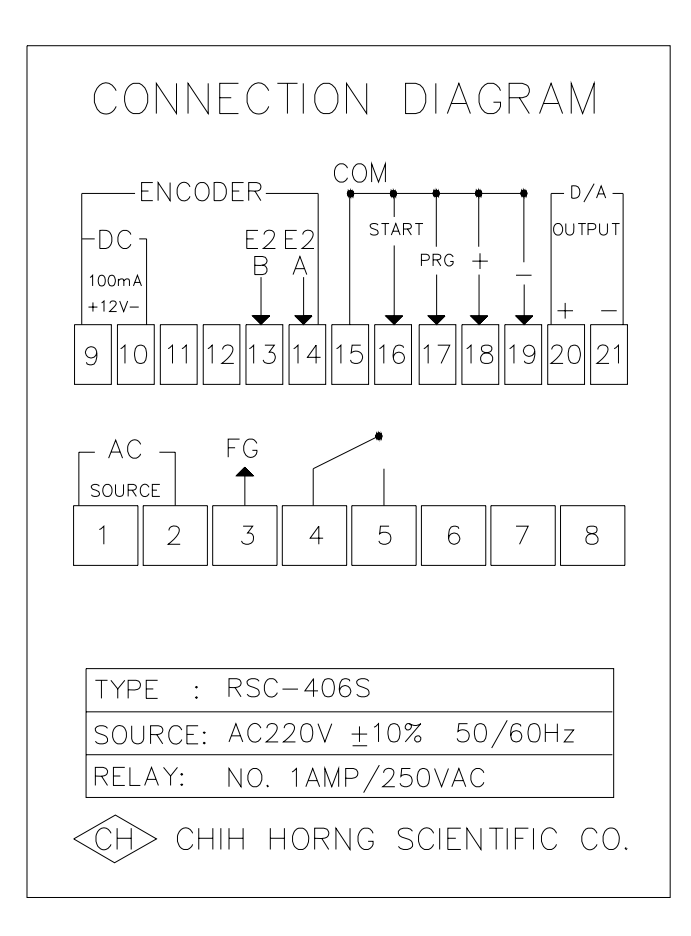

% Metal-shielded and isolated cable is necessary.

- 1. As Terminals 15 & 17 are short-circuited to modify parameters, please open Terminals 15 & 16.
- 2. After finishing system adjustment, please open Terminals 15 and 17 to avoid parameters modified.
- 3. D/A and signals wirings don't set near or with power lines.
- 4. When the distance of signal cable is far from master (motor/inverter and so on), please add isolated interface.

# 4. Explanations of Terminals

| Power source                | Terminals 1 & 2 are AC power input.<br>Specification: AC 220V ± 3% 50/60 Hz<br>Terminal 3 is F.G. (earth contact)                                                                          |
|-----------------------------|----------------------------------------------------------------------------------------------------|
| E1 and E2<br>Encoder inputs | Terminals 9 (+) and 10 (-) are power source of<br>encoder, DC 12V±10%, 100mA (MAX)<br>Terminals 13 & 14 are feedback signal from the motor.                                                |
| Start System                | Terminals 15 & 16 are to start system. It is auto-control model when short-circuited of starting terminal.                                                                                 |
| Parameters<br>Setting       | Short-circuited Terminals 15 & 17 for modifying parameters content, detail operation methods, please refer to page 5.                                                                      |
| Speed<br>Adjustment         | Terminals 15 & 18 are speed acceleration contact A.<br>Terminals 15 & 19 are speed deceleration contact A.                                                                                 |
| D/A Output                  | Terminals 20 & 21 are D/A output 0~10V to<br>inverter or DC controller. Please use metal-shielded cable<br>and isolated to power lines.<br>%Power source (+) and (-) must not be reversed. |

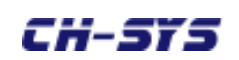

#### 5. Parameters Setting Method

Example: Please short-cut terminal 15 & 17 and open terminal 15 & 16

Step 1. Press MODE button ☆ PRG blink

| 01   |
|------|
| 0004 |

Step 2. Press  $\blacktriangle$  or  $\blacktriangledown$  button to modify value

🌣 PRG blink

|   | 01   |  |
|---|------|--|
| Γ | 0005 |  |

Step 3. Press SET button to confirm the value modification finished.

| 000.0 |
|-------|
| 100.0 |

Accomplishing setting, system will return to normal display operation after a few seconds. If you need to modify other parameters, please repeat the procedure above. Press MODE button on and on, the red LED will display parameters 01~07 in a circle.

#### 6. Function: Parameters Table

| Parameter Function |                          | Range    | Factory | User    |
|--------------------|--------------------------|----------|---------|---------|
| No.                |                          | _        | Setting | Setting |
| 01                 | 406s function selection  | 0-31     | 8       |         |
| 02                 | Response time            | 1-99     | 30      |         |
| 03                 | Time adjust for speed up | 1-99     | 30      |         |
|                    | and down                 |          |         |         |
| 04                 | Ratio "K" for main speed | 100-9999 | 1000    |         |
| 05                 | Linear speed "K"         | 100-9999 | 1000    |         |
| 06                 | Upper limit of speed     | 0-9999   | 1000    |         |
| 07                 | * Additional             | 0-255    | 30      |         |
|                    | (Voltage per start)      |          |         |         |

\* If the setting is 30, the result is 3 second.

Higher of the value of parameter 02 and 03 results slower response time. Parameter 04, 05 and 06 have to modify depending on actual situation.

EMAIL:chih.mail@mas.hinet.net

Http://www.ch-sys.com

## 7. Parameter 01 Programming

The indicator of [ ]: 406S equipped functions

| Parameter<br>No. | Range | Position<br>Tracing | V/R<br>Input | Auto-signal<br>Feedback<br>for E1/E2 | Recovery<br>(memory)<br>Function | Upper LCD Display<br>Content |                              |
|------------------|-------|---------------------|--------------|--------------------------------------|----------------------------------|------------------------------|------------------------------|
|                  |       |                     |              |                                      |                                  | Linear<br>Speed              | Signal-tracking<br>Indicator |
|                  | 0000  |                     |              |                                      | •                                | •                            |                              |
|                  | 0001  |                     |              |                                      | •                                |                              | •                            |
|                  | 0002  |                     | •            |                                      | •                                | •                            |                              |
|                  | 0003  |                     | •            |                                      | •                                |                              | •                            |
|                  | 0004  | •                   |              |                                      | •                                | •                            |                              |
|                  | 0005  | •                   |              |                                      | •                                |                              | •                            |
|                  | 0006  | •                   | •            |                                      | •                                | •                            |                              |
|                  | 0007  | •                   | •            |                                      | •                                |                              | •                            |
|                  | 0008  |                     |              | •                                    | •                                | •                            |                              |
|                  | 0009  |                     |              | •                                    | •                                |                              | •                            |
|                  | 0010  |                     | •            | •                                    | •                                | •                            |                              |
|                  | 0011  |                     | •            | •                                    | •                                |                              | •                            |
|                  | 0012  | •                   |              | •                                    | •                                | •                            |                              |
|                  | 0013  | •                   |              | •                                    | •                                |                              | •                            |
|                  | 0014  | •                   | •            | •                                    | •                                | •                            | •                            |
| 01               | 0015  | •                   | •            | •                                    | •                                | •                            | •                            |
| 01               | 0016  | •                   | •            | •                                    | •                                | •                            | -                            |
|                  | 0017  |                     |              |                                      |                                  | •                            | •                            |
|                  | 0018  |                     | •            |                                      |                                  | •                            |                              |
|                  | 0019  |                     | •            |                                      |                                  |                              | •                            |
|                  | 0020  | •                   |              |                                      |                                  | •                            |                              |
|                  | 0021  | •                   |              |                                      |                                  |                              | •                            |
|                  | 0022  | •                   | •            |                                      |                                  | •                            |                              |
|                  | 0023  | •                   | •            |                                      |                                  |                              | •                            |
|                  | 0024  |                     |              | •                                    |                                  | •                            |                              |
|                  | 0025  |                     |              | •                                    |                                  |                              | •                            |
|                  | 0026  |                     | •            | •                                    |                                  | •                            |                              |
|                  | 0027  |                     | •            | •                                    |                                  |                              | •                            |
|                  | 0028  | •                   |              | •                                    |                                  | •                            |                              |
|                  | 0029  | •                   |              | •                                    |                                  |                              | •                            |
|                  | 0030  | •                   | •            | •                                    |                                  | •                            |                              |
|                  | 0031  | •                   | •            | •                                    |                                  |                              | •                            |

## 8. Parameters Explanation

| Pr.01                                                 | 406S Function selection                                                                                                    |
|-------------------------------------------------------|----------------------------------------------------------------------------------------------------|
| Setting range :<br>Factory setting :<br>Description : | : 0 ~ 31<br>: 8<br>: None                                                                                                    |
| Pr.02                                                 | Response time                                                                                                    |
| Setting range :<br>Factory setting :<br>Description : | <ul> <li>0 ~ 99</li> <li>30</li> <li>As the setting value is low (high), voltage compensation speed will be fast (slow) and response time quickly (slowly).</li> </ul>                                                                                                    |
| Pr.03                                                 | Accelerating and decelerating time adjust                                                                                                    |
| Setting range :<br>Factory setting :<br>Description : | <ul> <li>1 ~ 99</li> <li>30</li> <li>The set is for time from 0 to target time. Small value means response quickly; on the contrary, high value means slow response time because long time processed.</li> </ul>                                                                    |
| Pr.04                                                 | Main speed "K" value                                                                                                    |
| Setting range :<br>Factory setting :<br>Description : | <ol> <li>100 ~ 9999</li> <li>1000</li> <li>Steps:</li> <li>Set the speed you want in Pr.04.</li> <li>Adjust panel display to be 1000.</li> <li>Start processing, then detect actual (linear) speed.</li> <li>Adjust panel display to make actual (linear) speed equal to</li> </ol> |
|                                                       | Pr04.<br>5. Change Pr04 to be the value of panel display.                                                                                                    |

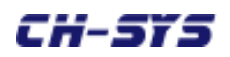

## 8. Parameters Explanation

| Pr.05                                                 | Main linear speed "K" value                                                                                                    |
|-------------------------------------------------------|----------------------------------------------------------------------------------------------------|
| Setting range :<br>Factory setting :<br>Description : | 100 ~ 9999<br>1000<br>After finishing the set of Pr.04, then start to process and check<br>whether the indicated value is the same as actual speed.<br>If there is different, you can modify both values (indicator and<br>actual speed) to be equal by buttons of MODE+ $\blacktriangle$ or MODE- $\blacktriangledown$ . |
| Pr.06<br>Setting range :<br>Factory setting :         | Upper limit of speed<br>100 ~ 9999<br>1000                                                                                                    |
| Description :                                         | The setting of upper limit of speed.                                                                                                    |
| Pr.07                                                 | Additional                                                                                                    |
| Setting range :<br>Factory setting :<br>Description : | 0 ~ 255<br>30<br>During executing function, urgent accelerating time unit is 0.1<br>second/<br>For example :<br>Pr07=30, actual executed time is 3 second (30 x 0.1).                                                                                                    |